# いわき市 電子入札システム

# 入札情報サービス マニュアル (受注者)

## 令和4年3月

| 1. 基本操作           | 1  |
|-------------------|----|
| 1.1. メインメニュー      | 1  |
| 2. 入札公告情報         | З  |
| 2.1. 入札公告情報検索     | З  |
| 2.2. 入札公告一覧       | 5  |
| 2.3. 入札公告詳細       | 6  |
| 2.3.1. 建設工事・業務委託  | 6  |
| 2.3.2. 添付文書ダウンロード | 9  |
| 3. 入札·契約結果        | 14 |
| 3.1 入札・契約結果検索     | 14 |
| 3.2 入札・契約結果一覧     |    |
| 3.3 入札・契約結果詳細     |    |
| 3.3.1. 建設工事・業務委託  |    |
| 3.3.2. 添付文書ダウンロード |    |
| 4. その他の操作         | 21 |
| 4.1. 共通メニュー       | 21 |
| 4.1.1. 様式ダウンロード   | 21 |
| 4.2. 電子入札システムリンク  |    |

### 目次

## 1. 基本操作

事業者の方が行う入札情報サービスの基本操作を説明します。

#### 1.1. メインメニュー

(1) 画面構成

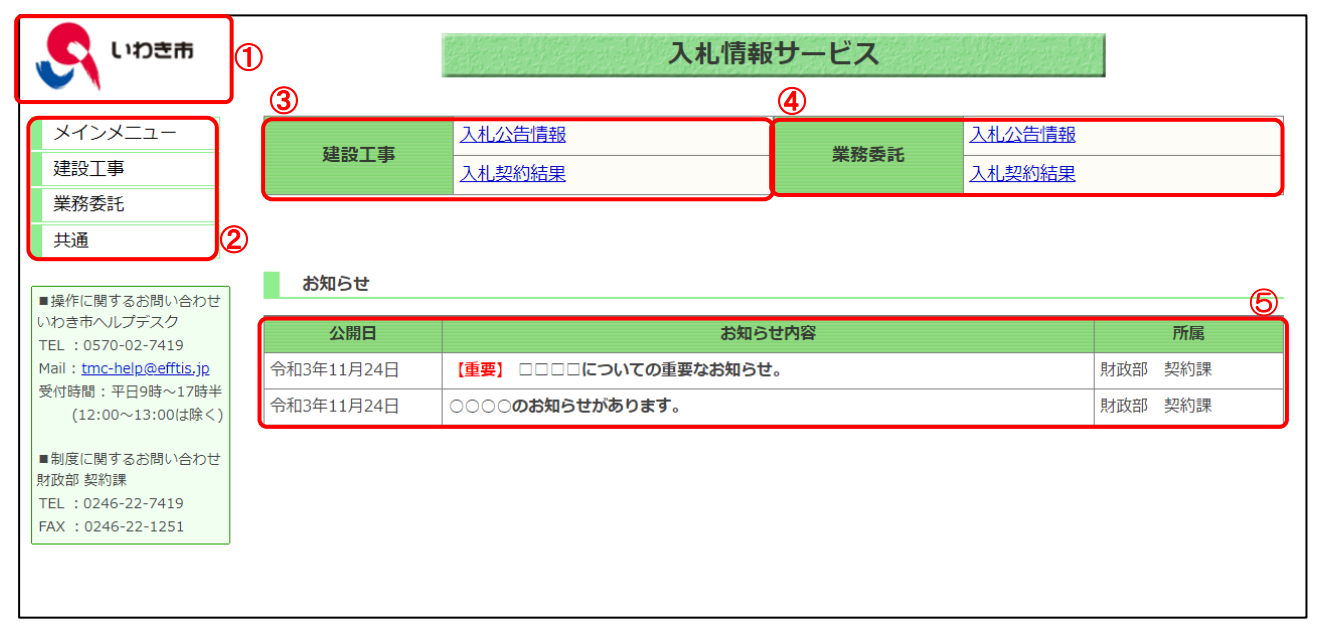

#### 【画面説明】

| 番号  | 項目名                                        | 項目説明                       |  |  |
|-----|--------------------------------------------|----------------------------|--|--|
| 1   |                                            | いわき市のロゴが表示されます。            |  |  |
| 0   | 左メニュー                                      | 調達区分ごとの各機能へのリンクです。         |  |  |
| Z   |                                            | 各ボタンをクリックするとそれぞれの画面を表示します。 |  |  |
| 3   | 建設工事                                       | 書設工事の入札公告情報、入札契約結果へのリンクです。 |  |  |
| 4   | 業務委託                                       | 業務委託の入札公告情報、入札契約結果へのリンクです。 |  |  |
|     | お知らせ                                       | 発注者が登録したお知らせが表示されます。       |  |  |
| (5) | <sup>(5)</sup> ※ 重要なお知らせについては赤字で【重要】と表示されま |                            |  |  |

#### (2) 左メニュー

メインメニューへのリンク及び調達区分ごとの各機能へのリンクです。 調達区分名のリンクを押すと各機能へのリンクが表示されます。

| <mark>ເ</mark> ຊີ ເນນອະສ                                                                                                    | 入札情報サービス   |                  |      |                         |         |
|----------------------------------------------------------------------------------------------------|------------|------------------|------|-------------------------|---------|
| メインメニュー<br>建設工事                                                                                                    | 建設工事       | 入札公告情報<br>入札契約結果 | 業務委託 | <u>入札公告情報</u><br>入札契約結果 |         |
| 入札公告情報           入札・契約結果           業務委託                                                                                                   | お知らせ       |                  |      |                         |         |
| 共通                                                                                                    | 公開日        | お知ら              | せ内容  |                         | 所属      |
| ■操作に関するお問い合わせ<br>いわき市ヘルプデスク                                                                                                    | 令和3年11月09日 | お知らせ2            |      |                         | 財政部 契約課 |
| TEL : 0570-02-7419                                                                                                    | 令和3年11月09日 | お知らせ1            |      |                         | 財政部 契約課 |
| Mail: <u>tmc-help@effts;p</u><br>受付時間:平日9時~17時半<br>(12:00~13:00(は除く))<br>■制度に関するお問い合わせ<br>財政部 契約課<br>TEL:0246-22-7419<br>FAX:0246-22-1251 |            |                  |      |                         |         |

#### 【項目説明】

| 項目名     | 項目説明                               |
|---------|------------------------------------|
| メインメニュー | 入札情報サービスのメインメニューを表示します。            |
| 建設工事    | 建設工事の「入札公告情報」、「入札・契約結果」ボタンが表示されます。 |
| 業務委託    | 業務委託の「入札公告情報」、「入札・契約結果」ボタンが表示されます。 |
| 入札公告情報  | 入札公告の条件指定検索画面が表示されます。              |
| 入札・契約結果 | 入札・契約結果の条件指定検索画面が表示されます。           |
| 共通      | 「様式ダウンロード」ボタンが表示されます。              |

## 2. 入札公告情報

入札情報サービスにおける受注者の入札公告情報機能について説明します。

2.1. 入札公告情報検索

メインメニューの「入札公告情報」リンクをクリックした際に表示される画面です。 左メニューの各調達区分をクリックした際に表示される「入札公告情報」ボタンから表示するこ とも可能です。

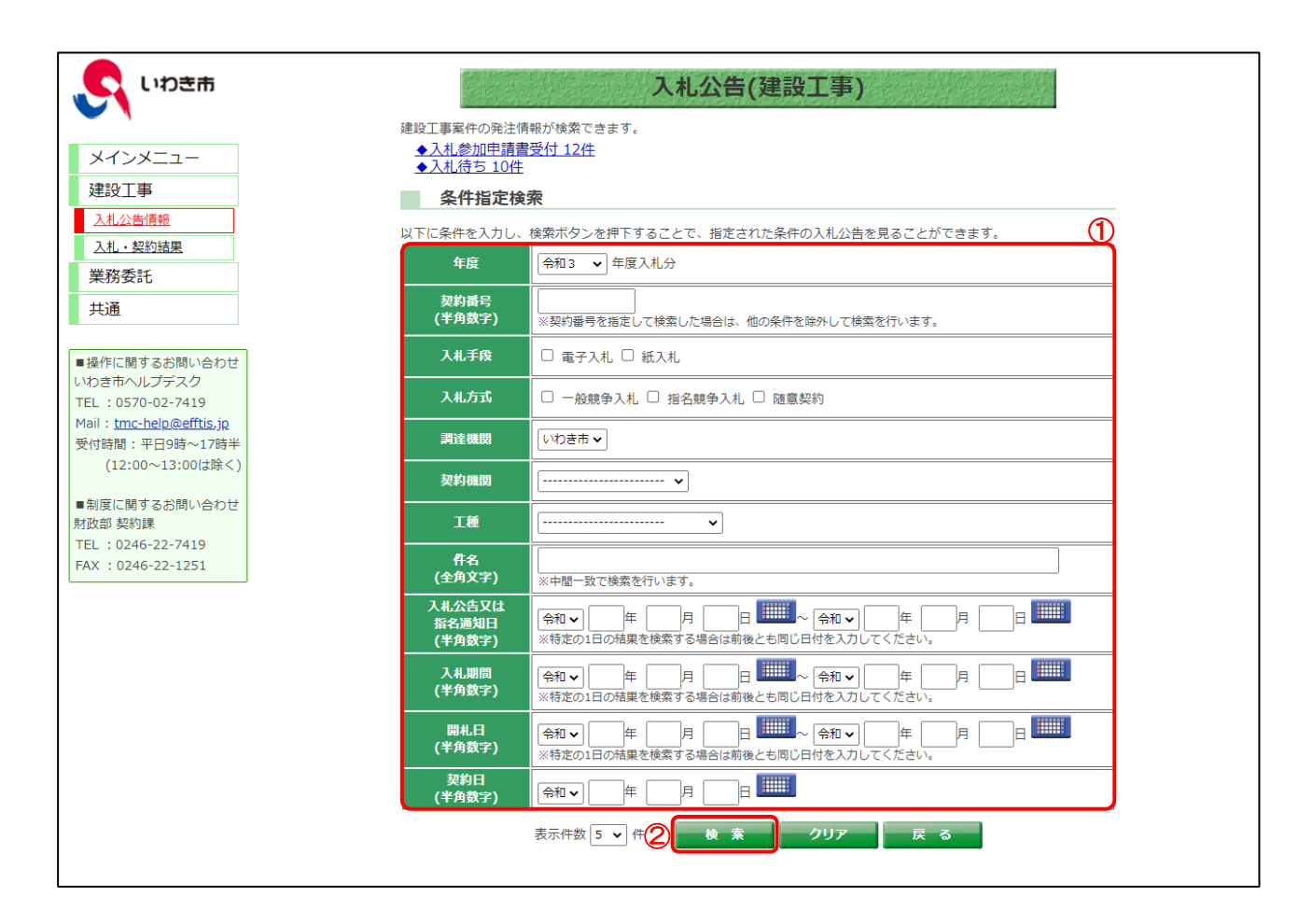

#### 【操作説明】

- ①検索条件を入力します。
- ②「検索」ボタンをクリックします。

#### 【項目説明】

| 項目名         | 必須 | 最大文字数 | 項目説明                   |
|-------------|----|-------|------------------------|
| 年度          | 0  | -     | 年度を選択します。              |
| 契約番号        | -  | 半角数字  | 契約番号を入力します。            |
|             |    | 10文字  |                        |
| 入札手段        | -  | _     | 入札手段を選択します。            |
| 入札方式        | -  | _     | 入札方式を選択します。            |
| 調達機関        | -  | -     | 調達機関を選択します。            |
| 契約機関        | -  | -     | 契約機関を選択します。            |
|             |    |       | ※調達機関を選択した場合のみ選択できます。  |
| 工種          | -  | -     | 工種を選択します。              |
| 件名          | -  | -     | 件名を入力します。              |
| 入札公告又は指名通知日 |    |       | 入札公告日又は指名通知日を入力します。    |
| 入札期間        | -  | _     | 入札期間を入力します。            |
| 開札日         | -  | _     | 開札日を入力します。             |
| 契約日         | _  | _     | 契約日を入力します。             |
| 表示件数        | 0  | -     | 検索結果の一覧に表示する案件数を選択します。 |

#### 2.2. 入札公告一覧

#### (1) 入札公告一覧

入札公告情報一覧を確認します。

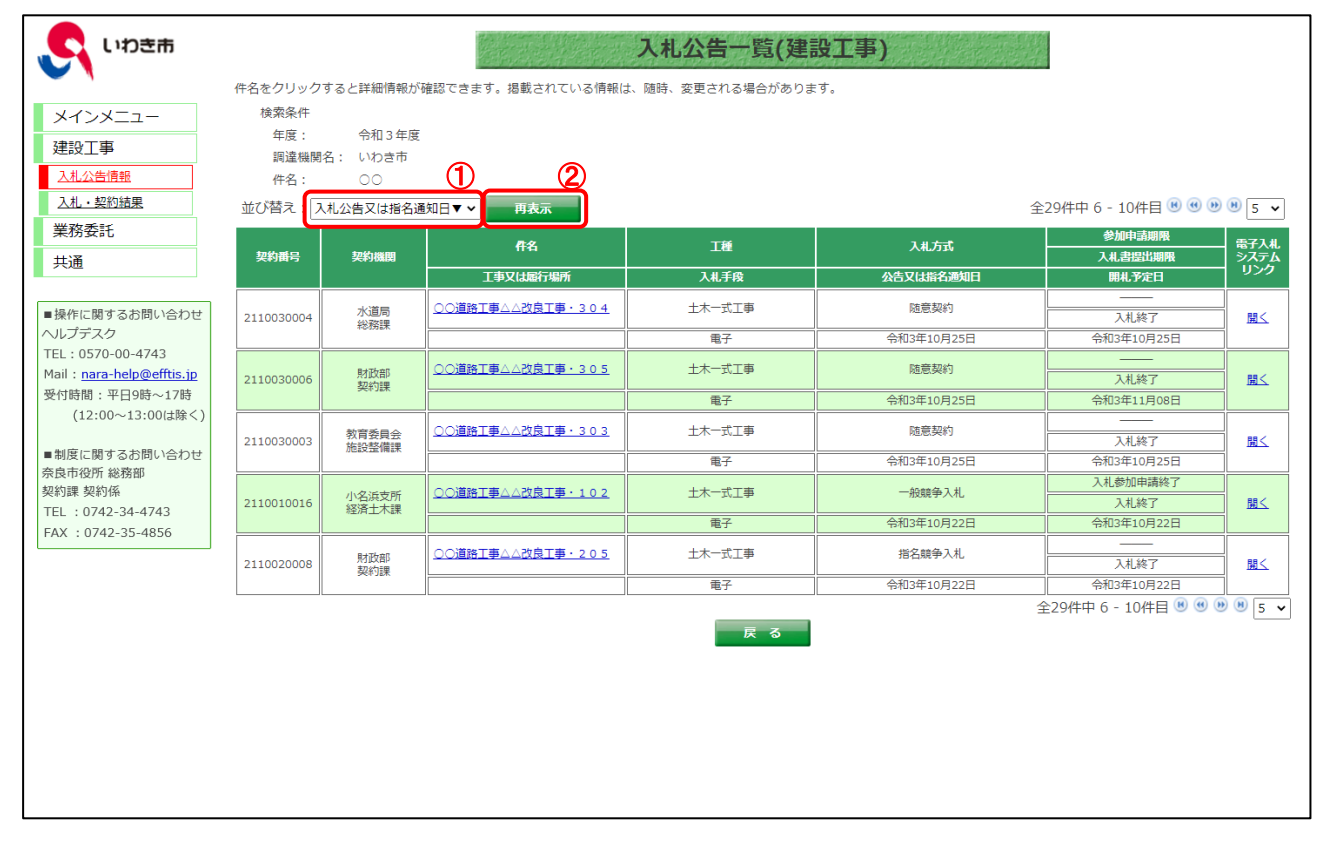

【操作手順(一覧の並び替え)】

- ① 並び替えの条件を選択します。
- ②「再表示」ボタンをクリックします。

| 項目名         | 項目説明               |
|-------------|--------------------|
| 契約番号        | 調達案件の契約番号を表示します。   |
| 契約機関        | 契約機関を表示します。        |
| 件名          | 調達案件名を表示します。       |
| 工事又は履行場所    | 工事場所または納入場所を表示します。 |
| 工種          | 工種を表示します。          |
| 入札手段        | 入札手段を表示します。        |
| 入札方式        | 入札方式を表示します。        |
| 公告又は指名通知日   | 公告又は指名通知日を表示します。   |
| 参加申請期限      | 参加申請期限を表示します。      |
| 入札書提出期限     | 入札書提出期限を表示します。     |
| 開札予定日       | 開札予定日を表示します。       |
| 電子入札システムリンク | 電子入札システムリンクを表示します。 |

#### 2.3. 入札公告詳細

#### 2.3.1. 建設工事·業務委託

(1) 入札公告一覧

入札公告の詳細画面を開きます。

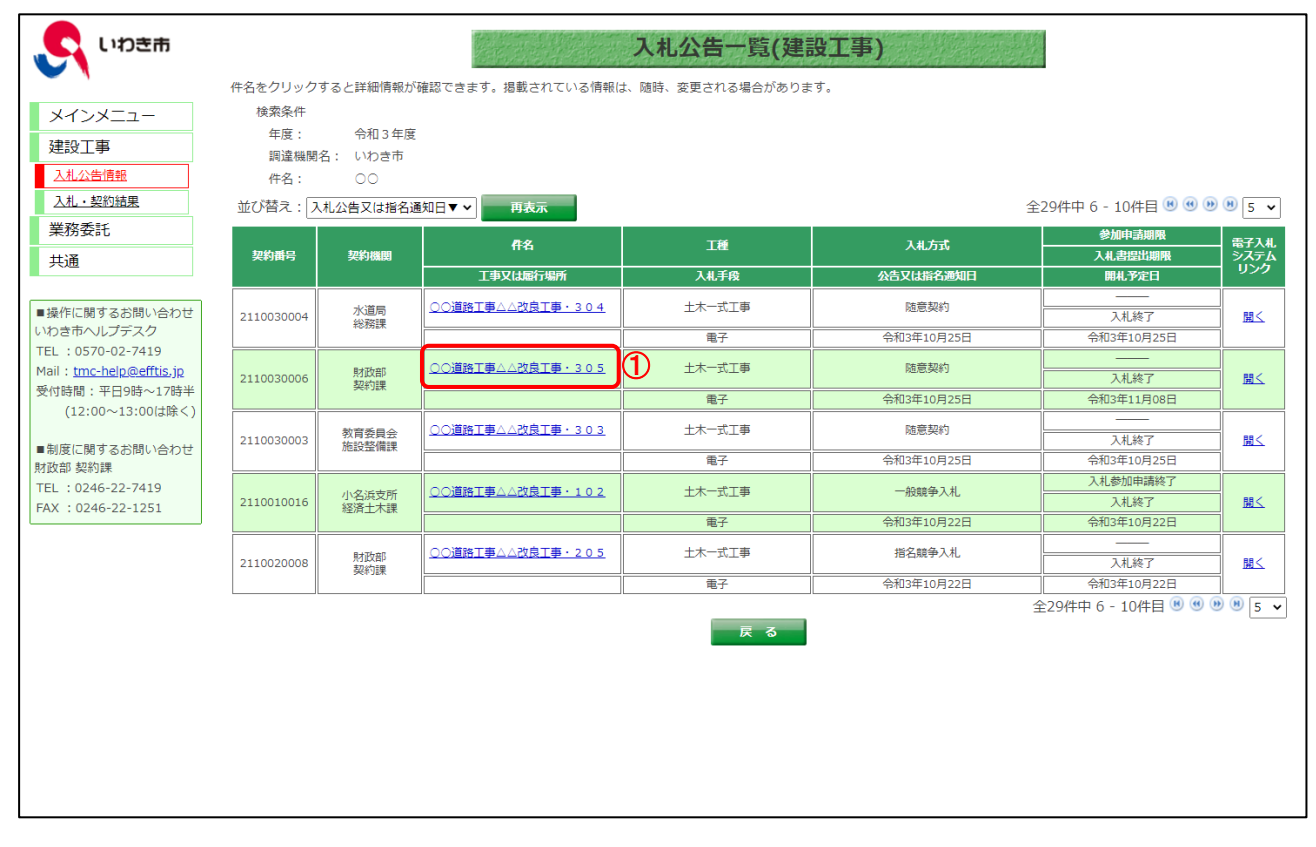

#### 【操作説明】

① 詳細を表示する案件の「件名」リンクをクリックします。

#### (2) 入札公告詳細

入札公告の詳細を確認します。

| 調達機関                         | いわき市                             |                              |            |
|------------------------------|----------------------------------|------------------------------|------------|
| 契約番号                         | 1000001102                       | 契約機関                         | 財政部<br>契約課 |
| 入札手段                         | 電子入札                             | 入札方式                         | 一般競争入札     |
| 們名                           | ○○道路工事△△改良工事・                    | 102                          | L.         |
| 概要                           | 00000000.                        |                              |            |
| 予定価格<br>(消費税を除く)             | 開札後に公表                           |                              |            |
| 最低制限価格<br>(消費税を除く)           | 設定なし                             | 調査基準価格<br>(消費税を除く)           | 開札後に公表     |
| 工種                           | 土木一式工事                           |                              |            |
| 資格要件                         | 入札公告文のとおり                        |                              |            |
| 入札公告日                        | 令和3年11月03日 午前9時00                | 分                            |            |
| 参加申請期間                       | 令和3年11月03日 午前9時00                | 分 ~ 令和3年11月10日 午             | 後5時00分     |
| 入札日                          | 令和3年11月16日 午前9時00                | 分 ~ 令和3年11月19日 午             | 後5時00分     |
| 開札日                          | 令和3年11月22日 午前9時00                | 分                            |            |
| 工期または履行・納入期限                 |                                  |                              |            |
| 工事または履行・納入場所                 |                                  |                              |            |
| 現場説明会日時                      |                                  |                              |            |
| 現場説明会場所                      | 現場説明会省略                          |                              |            |
|                              | 添付文書1[Word形式](19.7               | <u>KB)</u>                   |            |
| 渝付文書                         | 添付文書 2 [Excel形式](8.1K            | B) ※                         |            |
|                              | 添付文書3[その他](0.6KB)                | *                            |            |
| 備考                           |                                  |                              |            |
| ※のファイルをダウンロー<br>パスワード付きファイルは | ・ドするにはパスワードの入力<br>に一括ダウンロードの対象外で | つが必要です。<br>です。               |            |
| 191                          | パスワー                             | -ド入力<br>ト - ●- <b>7</b> 1#シ: |            |

【操作説明】

①「印刷」リンクをクリックし、画面を印刷します。

②「電子入札システムへ」ボタンをクリックすると、電子入札システム画面が表示されます。

| 項目名            | 項目説明                              |
|----------------|-----------------------------------|
| 調達機関           | 調達機関を表示します。                       |
| 契約番号           | 調達案件の契約番号を表示します。                  |
| 契約機関           | 契約機関を表示します。                       |
| 入札手段           | 入札手段が「電子」であるか「紙」であるかを表示します。       |
| 入札方式           | 入札方式を表示します。                       |
| 件名             | 調達案件名を表示します。                      |
| 概要             | 概要を表示します                          |
| 予定価格(消費税を除く)   | 予定価格を表示します。事後公開及び非公表の場合は表示されません。  |
| 最低制限価格(消費税を除く) | 最低制限価格を表示します。設定なしの場合には表示されません。    |
| 調査基準価格(消費税を除く) | 調査基準価格を表示します。設定なしの場合には表示されません。    |
| 工種             | 工種を表示します。                         |
| 資格要件           | 資格要件を表示します。                       |
| 入札公告日          | 入札公告日を表示します。                      |
| 参加申請期間         | 一般競争入札の場合は参加申請期間を表示します。           |
| 入札日            | 入札書受付期間を表示します。                    |
| 開札日            | 開札日を表示します。                        |
| 工期または履行・納入期限   | 工期または履行・納入期限を表示します。               |
| 工事または履行・納入場所   | 工事または履行・納入場所を表示します。               |
| 現場説明会日時        | 現場説明会日時を表示します。                    |
| 現場説明会場所        | 現場説明会場所を表示します。                    |
| 添付文書           | 調達案件に添付されている文書を表示します。ダウンロードして閲覧する |
|                | ことが可能です。                          |
| 備考             | 備考を表示します。                         |

#### 2.3.2. 添付文書ダウンロード

入札公告詳細画面では、案件に添付されている文書をダウンロードすることができます。

#### 2.3.2.1. パスワード無しの場合

#### (1) 入札公告詳細

Г

パスワード無しの添付文書をダウンロードします。

| 調法推問                         |                                   |                    | [ÉD席]] |
|------------------------------|-----------------------------------|--------------------|--------|
|                              |                                   |                    | 財政部    |
| 契約番号                         | 1000001102                        | 契約機関               | 契約課    |
| 入札手段                         | 電子入札                              | 入札方式               | 一般競争入札 |
| 件名                           | ○○道路工事△△改良工事・                     | 102                |        |
| 概要                           | 00000000.                         |                    |        |
| 予定価格<br>(消費税を除く)             | 開札後に公表                            |                    |        |
| 最低制限価格<br>(消費税を除く)           | 設定なし                              | 調査基準価格<br>(消費税を除く) | 開札後に公表 |
| 工種                           | 土木一式工事                            |                    |        |
| 資格要件                         | 入札公告文のとおり                         |                    |        |
| 入札公告日                        | 令和3年11月03日午前9時00                  | 分                  |        |
| 参加申請期間                       | 令和3年11月03日午前9時00                  | 分 ~ 令和3年11月10日 午後  | 25時00分 |
| 入札日                          | 令和3年11月16日 午前9時00                 | 分 ~ 令和3年11月19日 午後  | 约5時00分 |
| 開札日                          | 令和3年11月22日 午前9時00                 | 分                  |        |
| 工期または履行・納入期限                 |                                   |                    |        |
| 工事または履行・納入場所                 |                                   |                    |        |
| 現場説明会日時                      |                                   |                    |        |
| 現場説明会場所                      | 現場説明会省略                           |                    |        |
|                              | <u>添付文書1[Word形式](19.7</u>         | <u>KB)</u>         |        |
| 添付文書                         | 添付文書 2 [Excel形式](8.1Ki            | 3) ※               |        |
|                              | 添付文書3[その他](0.6KB)                 | *                  |        |
| 備考                           |                                   |                    |        |
| ※のファイルをダウンロ-<br>パスワード付きファイル( | - ドするにはパスワードの入り<br>は一括ダウンロードの対象外で |                    |        |
|                              | パスワー                              | -ド入力               |        |
|                              |                                   |                    |        |

【操作説明】

① ダウンロードする添付文書の「文書名」リンクをクリックし、添付文書をダウンロードします。

#### 2.3.2.2. パスワード有りの場合

#### (1) パスワードの確認

電子入札システムにログイン後、指名通知書等に表示されているパスワードを確認します

| 、 いわき市                                                                                                    |          |                                                                                              | 2021年11月11日 14時4                                                                                                    | 48分 CALS/EC 電子入札システム                                                                             | ø |
|----------------------------------------------------------------------------------------------------|----------|----------------------------------------------------------------------------------------------|----------------------------------------------------------------------------------------------------|--------------------------------------------------------------------------------------------------|---|
|                                                                                                    | 入札情報サービス | 電子入札システム                                                                                     |                                                                                                    |                                                                                                  |   |
| <ul> <li>・ 素務支援核案</li> <li>・ 調達案件検索</li> <li>・ 課述保件報一覧</li> <li>・ 調達案件一覧</li> <li>・ 申請受付一覧</li> <li>・ 審査一覧</li> <li>・ アナウンス一覧</li> <li>・ ス化案件一覧</li> <li>・ の訳思一覧</li> <li>・ の訳思一覧</li> <li>・ 部後審査</li> <li>・ 結果登録</li> <li>・ (泉格男) = 町</li> <li>・ 案者一覧</li> <li>・ 案者一覧</li> </ul> | 入礼信報サービス | で記の変件に<br>構建案件番号<br>調査案件番号<br>調査案件名称<br>調査案件名称<br>調査案件名称<br>の代書開計予定日時<br>別代書開計予定日時<br>別代書の提示 | いわ<br>○○<br><b> 胎名通知書</b><br>ついて、指名競争人礼を実施しますので、案件内容を確認の<br>記<br>20210001202111112<br>○○道路王事人込む皮見工事。907<br>令和03年11月11日 14時55分<br>令和03年11月11日 14時55分<br>令和03年11月11日 14時55分<br>令和03年11月11日 14時55分<br>今和03年11月11日 14時55分<br>今和03年11月11日 14時55分<br>一本記書 | 令和03年11月11<br>き市<br>長<br>0○0<br>かうえ、入札に参加してください。<br>500のバスワード<br>工事費内認得細書<br>注意ください。<br>■見解理思/指名 |   |
|                                                                                                    |          |                                                                                              |                                                                                                    |                                                                                                  |   |

- ※電子入札システムのログイン方法は、電子入札システムマニュアルを参照してください。
- ※ 一般競争入札の案件で「パスワード有り」の添付文書が存在する場合は、 別途、発注者よりパスワードを通知します。

#### (2) 入札公告詳細

入札公告詳細画面で、「パスワード入力」ボタンをクリックします。

| アメウム (************************************                                                                                                    | 調達機問                          | いわき市                                                       |                      | [印刷]           |
|----------------------------------------------------------------------------------------------------|-------------------------------|------------------------------------------------------------|----------------------|----------------|
| Nu R         R         R         Nu h,h,h         R         R </th <th>契約番号</th> <th>2021111112</th> <th>契約機関</th> <th>財政部</th> | 契約番号                          | 2021111112                                                 | 契約機関                 | 財政部            |
| 仟名       ○○道路丁事△△改良丁事→○07         概要       ●         第名集終大()       第1.後に公表         第名集終大()       第1.後に公表         第名集終期低機修公       陸なし       第名集終備()         開札後に公表       第名集終備()       勝札後に公表         「月春秋を除く、)       防札後に公表       第日息米価格()         前務要件       上木-式工事       ●         方格要件       人札公告次のとおり       ●         大札公告知       ●       ●         大札公告知       ●       ●         大札公告次のとおり       ●       ●         大札公告知       ●       ●         市3年11月11日 午後2時40分       ●       ●         大札日       ●       ●       ●         「日本       ●       ●       ●         丁男主とは履行・納入場問       ●       ●       ●         丁男主とは履行・納入場問       ●       ●       ●         丁男主はは開行・納入場問       ●       ●       ●         丁男主とは履行・納入場問       ●       ●       ●         丁男主とは履行・納入場問       ●       ●       ●         「男主とは順行・納入場       明告       ●       ●         「男主とは順行・約入場の       ●       ●       ●       ●         「男主となららの       ●       ●       ●       <                                                                                                    | 入札手段                          | 電子入札                                                       | 入札方式                 | 22約課<br>指名競争入札 |
| 取業         川礼後に公表         河自基準価格<br>(消費税を除く)         開礼後に公表           最低利限価格<br>(消費税を除く)         防定なし         消自基準価格<br>(消費税を除く)         開礼後に公表           工程         七木一式工事           方格型件         入礼公告文のとおり           入私公告知         令和3年11月11日 午前9時00分           第名通知予定日         今和3年11月11日 午後2時40分           入札日         令和3年11月11日 午後2時40分           入札日         令和3年11月11日 午後2時40分           大札日         今和3年11月11日 午後2時56分           開札日         今和3年11月11日 午後2時56分           町札日         今和3年11月11日 午後2時56分           町札日         今和3年11月11日 午後2時56分           町場正日         今和3年11月30日 午後5時00分           現電説明会告答         夏福説明会告答           水付文書 2 [Excel形式](19.7KB)           添付文書 2 [Excel形式](5.1KB) ※           ペロファイルルをダウシロードするにはパスワードの入力が必要です。<br>パスワード付きファイルルは                                                                                                    | 件名                            | ○○道路工事△△改良工事・                                              | 907                  |                |
| 学交価格<br>(消費税を除く)         開礼後に公表           尾低制限価格<br>(消費税を除く)         設定なし         消費試準価格<br>(消費税を除く)         開礼後に公表           工種         土木一式工事           資格要件         入札公告文のとおり           入札公告日         令和3年11月11日 午前9時00分           指名递知予定日         令和3年11月11日 午後2時40分           介和3年11月11日 午後2時40分         令和3年11月11日 午後2時5分           「開札日         令和3年11月11日 午後2時5分           「開札日         令和3年11月11日 午後2時5分           「開札日         令和3年11月11日 午後2時5分           「開または履行・納入場所            J期書たは履行・納入場所            J期書記引用会             J期書記            「開電試明会 告            J期編試明会 告            「加算試別 会 告            「加算式目気 (19.7KB)            済付文書 2 [Excel形式](19.7KB) ※            「大口 一 ド対 る には パスワー ドの 入力が必要 です。<br>パスワー ド パ き ファ イル は ダウンロー ド の対象外 です。            バスワー ド 入         ①                                                                                                    | 概要                            |                                                            |                      |                |
| 記載期価格<br>(消費税を除く)         設定なし         調査基準価格<br>(消費税を除く)         関札後に公表           工程         土木一式工事            資格要件         入札公告文のとおり            入札公告日         令和3年11月11日 午前9時000000000000000000000000000000000000                                                                                                    | 予定価格<br>(消費税を除く)              | 開札後に公表                                                     |                      |                |
| Тй       İxt-xīxīp         Какта       Ñuldiskolasi         Лилан       Яларалаланананананананананананананананана                                                                                                    | 最低制限価格<br>(消費税を除く)            | 設定なし                                                       | 調査基準価格<br>(消費税を除く)   | 開札後に公表         |
| ñkæñ       λł.∆вѣҳ∞≥ѫѷ         λł.∆sh       คीӣ3年11月11日 午前9時00分         ĥkæӣӮ⊄П       คीӣ3年11月11日 午後2時40分         λฝ.П       คीӣ3年11月11日 午後2時45分 ~ คीӣ3年11月11日 午後2時55分         間ฝ.П       คीӣ3年11月11日 午後2時58分         町または届行・納入場層       -         町または届行・納入場層       -         町場または届行・納入場層       -         町場まは最行・納入場層       -         町場まは最行・納入場層       -         現場説明会省略       -         現場記明会省略       -         水付文書 1 [Word形式](19.7KB)       -         旅付文書 2 [Excel形式](8.1KB) ※       -         パスフードハカ       ①                                                                                                    | 工種                            | 土木一式工事                                                     |                      |                |
| 入札公告日       令和3年11月11日 午前9時00分         所名選知予定日       令和3年11月11日 午後2時40分         入札日       令和3年11月11日 午後2時45分 ~ 令和3年11月11日 午後2時55分         開札日       令和3年11月11日 午後2時58分         町北日       令和3年11月11日 午後2時58分         町北日       令和3年11月11日 午後2時58分         町北日       令和3年11月11日 午後2時58分         町北日       今和3年11月11日 午後2時58分         町北日       今和3年11月11日 午後2時58分         町または廊行・納入網          町または属行・納入網          町場覧到明会唱師       令和3年11月30日 午後5時00分         町場覧到明会唱師          現場説明会習師          「公式支書1[Word形式](19.7KB)          「公式支書1[Word形式](8.1KB) ※          「公式支書2 [Excel形式](8.1KB) ※          「公式支書2 [Excel形式](8.1KB) ※                                                                                                    | 資格要件                          | 入札公告文のとおり                                                  |                      |                |
| 指名通知予定日       令和3年11月11日 午後2時40分         入札日       令和3年11月11日 午後2時45分 ~ 令和3年11月11日 午後2時55分         間札日       令和3年11月11日 午後2時58分         1期または履行・納入期降          丁事または履行・納入場所          現場説明会日時       令和3年11月30日 午後5時00分         現場説明会唱所       現場説明会省略         現場説明会省略          旅付文書 1 [Word形式](19.7KB)          添付文書 2 [Excel形式](8.1KB) ※          低合          パスワード付きファイルは、古ダウンロードの対象外です。                                                                                                    | 入札公告日                         | 令和3年11月11日 午前9時00                                          | 分                    |                |
| 入札日       令和3年11月11日 午後2時45分 ~ 令和3年11月11日 午後2時55分         開札日       令和3年11月11日 午後2時58分         丁期または届行・納入期限                                                                                                    | 指名通知予定日                       | 令和3年11月11日 午後2時40                                          | 分                    |                |
| 開札日                                                                                                    | 入札日                           | 令和3年11月11日 午後2時45                                          | 分 ~ 令和3年11月11日 午<br> | 後2時55分         |
| 工期または履行・納入場所         工事または履行・納入場所         現場説明会日時       令和3年11月30日 午後5時00分         現場説明会省略       現場説明会省略         派付文書       派付文書1[Word形式](19.7KB).         添付文書2[Excel形式](8.1KB) ※       ※         「人文書2[Excel形式](8.1KB) ※       (1)         パスワード付きファイルレをダウンロードするにはパスワードの入力が必要です。       パスワード入力                                                                                                    | 開札日                           | 令和3年11月11日 午後2時58                                          | 分                    |                |
| 工事または履行・納入場所          現場説明会日時          現場説明会省略          渡付文書1[Word形式](19.7KB)          添付文書2[Excel形式](8.1KB) ※          備考          パスワード付きファイルレモダウンロードするにはパスワードの入力が必要です。<br>パスワード人力                                                                                                    | 工期または履行・納入期限                  |                                                            |                      |                |
| 現場説明会日時     令和3年11月30日 年後5時00分       現場説明会場所     現場説明会省略       添付文書     添付文書1[Word形式](19.7KB)       添付文書2[Excel形式](8.1KB) ※       備考       ※のファイルをダウンロードするにはパスワードの入力が必要です。<br>パスワード付きファイルは一括ダウンロードの対象外です。       パスワード入力<1                                                                                                    | 工事または履行・納入場所<br>              |                                                            |                      |                |
| 現場説明会省略       添付文書     添付文書1[Word形式](19.7KB)       添付文書2[Excel形式](8.1KB) ※       備考       ※のファイルをダウンロードするにはパスワードの入力が必要です。<br>パスワード付きファイルは一括ダウンロードの対象外です。       パスワード入力                                                                                                    | 現場説明会日時                       | 令和3年11月30日 午後5時00                                          | 分                    |                |
| 添付文書     ※       「協考     ※のファイルをダウンロードするにはパスワードの入力が必要です。<br>パスワード付きファイルは一括ダウンロードの対象外です。                                                                                                    | 現場說明芸場所                       |                                                            | (P)                  |                |
| 備考<br>※のファイルをダウンロードするにはパスワードの入力が必要です。<br>パスワード付きファイルは一括ダウンロードの対象外です。<br>パスワード入力 1                                                                                                    | 添付文書                          | <u>2811] ス音 I [WORD形式](19.7]</u><br>添付文書 2 [Evcal形式](0.1/1 | <u>\D</u> ]<br>      |                |
| ※のファイルをダウンロードするにはパスワードの入力が必要です。<br>パスワード付きファイルは一括ダウンロードの対象外です。<br>パスワード入力 ①                                                                                                    | 備老                            |                                                            |                      |                |
| パスワード入力 ①                                                                                                    | ※のファイルをダウンロ-<br>パスワード付きファイル(a | <br>- ドするにはパスワードの入す<br>は一括ダウンロードの対象外で                      | 」が必要です。<br>ごす。       |                |
|                                                                                                    |                               | パスワー                                                       | -F77                 |                |

【操作説明】

①「パスワード入力」ボタンをクリックし、パスワード入力画面を表示します。

(3) パスワード入力画面

パスワードを入力します。

|       |                  | × |
|-------|------------------|---|
|       | パスワード入力画面        |   |
| 契約番号  | 202111112        |   |
| 件名    | ○○道路工事△△改良工事・907 |   |
| 業者番号  |                  |   |
| パスワード |                  |   |
|       |                  | 1 |
|       | ② ログイン クリア 閉じる   |   |

#### 【操作説明】

- ① 業者番号と「2.3.2.2. (1)パスワードの確認」で確認したパスワードを入力します。
- ②「ログイン」ボタンをクリックします。

| 項目名     | 項目説明                   |
|---------|------------------------|
| 契約番号    | 調達案件の契約番号を表示します。       |
| 件名      | 件名を表示します。              |
| 業者番号    | 業者番号を入力します。            |
|         | ※指名競争入札の際に、入力欄が表示されます。 |
| パスワード   | パスワードを入力します。           |
| ログインボタン | ダウンロードファイルー覧を表示します。    |

(4) ダウンロードファイル一覧添付文書をダウンロードします。

|            |                        |                            | ×    |
|------------|------------------------|----------------------------|------|
|            | ダウンロー                  | -ドファイル一覧                   |      |
| 契約番号<br>件名 | 2021111112<br>○○道路工事△. | △改良工事・907                  |      |
|            | タイトル                   | ファイル名                      | コメント |
| 添付文書 2     |                        | <u>添付文書 2 .xlsx(8.1KB)</u> | 1    |
|            | -                      | ー括ダウンロード<br>ログオフ           |      |

#### 【操作説明】

① ファイル名をクリックし、添付文書をダウンロードします。

| 項目名   | 項目説明         |
|-------|--------------|
| タイトル  | タイトルを表示します。  |
| ファイル名 | ファイル名を表示します。 |
| コメント  | コメントを表示します。  |

## 3.入礼·契約結果

入札情報サービスにおける受注者の入札・契約結果情報機能について説明します。

#### 3.1 入礼•契約結果検索

(1)入礼・契約結果情報の検索

検索条件を入力し、案件を検索します。

| ເດີ ເນນຣະກ                                        |                           | 入札・契約結果(建設工事)                                                              |
|---------------------------------------------------|---------------------------|----------------------------------------------------------------------------|
|                                                   | 建設工事案件の入札・                | 落札結果情報が検索できます。                                                             |
| メインメニュー                                           | 条件指定検                     | 索                                                                          |
| 建設工事                                              | 以下に条件を入力し、                | 検索ボタンを押下することで、指定された条件の入札・落札状況を見ることができます。                                   |
| 入札公告情報                                            | 年度                        | 令和3 ▼ 年度入札分                                                                |
| <u>入札・契約結果</u><br>業務委託                            | 契約番号<br>(半角数字)            | ※契約番号を指定して検索した場合は、他の条件を除外して検索を行います。                                        |
| 共通                                                | 入札手段                      | □ 電子入札 □ 紙入札                                                               |
| ■操作に関するお問い合わせ                                     | 入札方式                      | □ 一般競争入札 □ 指名競争入札 □ 随意契約                                                   |
| いわきホヘルノテスク<br>TEL:0570-02-7419                    | 調達機関                      | いわき市~                                                                      |
| Mail: <u>tmc-help@efftis.jp</u><br>受付時間:平日9時~17時半 | 契約機関                      | ······································                                     |
| (12:00~13:00(4味く)                                 | 工種                        | v                                                                          |
| ■制度に関するお問い合わせ<br>財政部 契約課<br>TEL:0246-22-7419      | 件名<br>(全角文字)              | ※中間一致で検索を行います。                                                             |
| FAX : 0246-22-1251                                | 入札公告又は<br>指名通知日<br>(半角数字) | 令和 ▼   月 日 ■■■■ ~ (令和 ▼ ) 年 月 日 ■■■<br>※特定の1日の結果を検索する場合は前後とも同じ日付を入力してください。 |
|                                                   | 入札期間<br>(半角数字)            | 令和 ▼ 年 月 月 日 単単単 ~ 令和 ▼ 年 月 日 1 単単単<br>※特定の1日の結果を検索する場合は前後とも同じ日付を入力してください。 |
|                                                   | 開札日<br>(半角数字)             | 令和 ▼     年     月     日     ●●●●●●●●●●●●●●●●●●●●●●●●●●●●●●●●●●●●            |
|                                                   | 契約日<br>(半角数字)             |                                                                            |
|                                                   |                           | 表示件数 5 ▼ 件 2 検 案 クリア 戻 る                                                   |

#### 【操作説明】

- ① 検索条件を入力します。
- ②「検索」ボタンをクリックします。

#### 【項目説明】

| 項目名  | 必須 | 最大文字数 | 項目説明             |
|------|----|-------|------------------|
| 年度   | 0  | _     | 年度を選択します。        |
| 契約番号 | -  | 半角数字  | 調達案件の契約番号を入力します。 |
|      |    | 10文字  |                  |
| 入札手段 | -  | -     | 入札手段を選択します。      |

入札情報サービス マニュアル (受注者)

| 項目名         | 必須 | 最大文字数 | 項目説明                   |
|-------------|----|-------|------------------------|
| 入札方式        | -  | -     | 入札方式を選択します。            |
| 調達機関        | _  | _     | 調達機関を選択します。            |
| 契約機関        | -  | -     | 契約機関を選択します。            |
|             |    |       | ※調達機関を選択した場合のみ選択できます。  |
| 工種          | -  | -     | 工種を選択します。              |
| 件名          | -  | -     | 件名を入力します。              |
| 入札公告又は指名通知日 | -  | -     | 入札公告日又は指名通知日を入力します。    |
| 入札期間        | -  | -     | 入札期間を入力します。            |
| 開札日         | -  | -     | 開札日を入力します。             |
| 契約日         | -  | _     | 契約日を入力します。             |
| 表示件数        | 0  | _     | 検索結果の一覧に表示する案件数を選択します。 |

#### 3.2 入礼·契約結果一覧

(1)入礼·契約結果一覧

入札・契約結果情報を確認します。

| いわき市                                              |                                       |                                    | 入札・専                  | 契約結果一覧(建設     | 工事)        |                                        |              |
|---------------------------------------------------|---------------------------------------|------------------------------------|-----------------------|---------------|------------|----------------------------------------|--------------|
| メインメニュー       建設工事       入札公告情報       ス札 #100/4mm | 件名をクリック<br>検索条件<br>年度:<br>調達機関<br>件名: | すると詳細情報が<br>令和3年度<br>名: いわき市<br>〇〇 | 確認できます。掲載されている情報は、随時、 | 変更される場合があります。 |            |                                        |              |
| 業務委託                                              | 並び替え:                                 | 乳札日▼                               | ▼ 再表示                 |               | 1          | 全21件中 6 - 10件目 🖲 🖤 🕑                   | · 5 ▼        |
| ++`Z                                              | 契約番号                                  | 契約機関                               |                       | 工種            | 入札方式       | 契約の相手方                                 | 電子入札<br>システム |
|                                                   | 2110030003                            | 教育委員会                              |                       |               | 随意契約       | 工事株式会社05           (法人番号 000000001005) | 国会           |
| ■探YFIC関9 るの向い合わせ<br>いわき市ヘルプデスク                    |                                       | //Cax de lieax                     |                       | 电子            | 令和3年10月25日 | 9,750,000                              | 1            |
| TEL : 0570-02-7419<br>Mail : tmc-help@efftis.jp   | 2110030005                            | 財政部契約課                             | ○○道路工事△△改良工事・305      | 土木一式工事        | 随意契約       |                                        |              |
| 受付時間:平日9時~17時半                                    |                                       | Jer Jak                            |                       | 紙             | 取止め        |                                        | ]            |
| (12:00~13:00は除く)                                  | 2110030002                            | 四倉支所<br>経済土木課                      | ○○道路工事△△改良工事・302      | 主木一式工事        | 随意契約       | 工事株式会社 0 2<br>(法人番号 0000000001002)     | 風く           |
| ■制度に関するお問い合わせ                                     |                                       |                                    |                       | 電子            | 令和3年10月22日 | 48,500,000                             | ]            |
| 財政部 契約課<br>TEL:0246-22-7419                       | 2110030001                            | 財政部<br>契約課                         | 00道路工事△△改良工事・301      | 土木一式工事        | 随意契約       | 工事株式会社05<br>(法人番号 0000000001005)       | 風く           |
| FAX : 0246-22-1251                                |                                       |                                    |                       | 电子            | 令和3年10月22日 | 47,000,000                             | ]            |
|                                                   | 2110020009                            | 財政部<br>契約課                         | ○○道路工事△△改良工事・204      |               | 指名競争入札     | 工事株式会社03<br>(法人番号 0000000001003)       | 風く           |
|                                                   |                                       |                                    |                       | 電子            | 令和3年10月22日 | 47,900,000                             | ]            |
|                                                   |                                       |                                    |                       | 戻る            |            | 全21件中 6 - 10件目 🖲 🖲 🦉                   | 9 🖲 5 🗸      |

| 項目名         | 項目説明                        |
|-------------|-----------------------------|
| 契約番号        | 調達案件の契約番号を表示します。            |
| 契約機関        | 契約機関を表示します。                 |
| 件名          | 調達案件名を表示します。                |
| 工事又は履行場所    | 工事又は履行場所を表示します。             |
| 工種          | 工種を表示します。                   |
| 入札手段        | 入札手段が「電子」であるか「紙」であるかを表示します。 |
| 入札方式        | 入札方式を表示します。                 |
| 開札日         | 開札日を表示します。                  |
| 契約の相手方      | 契約の相手方を表示します。               |
| 契約金額(円)     | 契約金額を表示します。                 |
| 電子入札システムリンク | 電子入札システムを表示します。             |

#### 3.3 入札•契約結果詳細

- 3.3.1. 建設工事·業務委託
  - (1)入礼·契約結果一覧

入札・契約結果の詳細画面を開きます。

| く いわき市                                               |            |               | 入札・契約                  | 約結果一覧(建設         | 工事)        |                                   |         |
|------------------------------------------------------|------------|---------------|------------------------|------------------|------------|-----------------------------------|---------|
| • •                                                  | 件名をクリック    | すると詳細情報が      | 確認できます。掲載されている情報は、随時、変 | 更される場合があります。     |            |                                   |         |
| メインメニュー                                              | 検索条件       |               |                        |                  |            |                                   |         |
| 建設工事                                                 | 年度:        | 令和3年度         |                        |                  |            |                                   |         |
| 上市の工事                                                | 調達機関       | 名: いわき市       |                        |                  |            |                                   |         |
| 人化公告消散                                               | 件名:        | 00            |                        |                  |            |                                   |         |
| 人札・契約結果                                              | 並び替え:      | 開札日▼          | ▼ 再表示                  |                  | 4          | 全21件中 6 - 10件目 🖲 🖲 👀              | 🖲 5 🖌   |
| 業務委託                                                 | 初45系口      | 2764-24600    | 件名                     | 工種               | 入札方式       | 契約の相手方                            | 電子入札    |
| 共通                                                   | 夹料曲号       | 兴利强国          | 工事又は履行場所               | 入札手段             | 開札日        | 契約金額(円)                           | リンク     |
| ■操作に関するお問い合わせ                                        | 2110030003 | 教育委員会施設整備課    | ○○道路工事△△改良工事・303       | <b>車</b> 工 方一 木土 | 随意契約       | 工事株式会社05<br>(法人番号 000000001005)   | 覞く      |
| いわき市ヘルプデスク                                           |            |               |                        | 电子               | 令和3年10月25日 | 9,750,000                         |         |
| ■操作に関するお問い合わせ                                        | 2110030005 | 財政部<br>契約課    | ○○道路工事△△改良工事・305       | 土木一式工事           | 随意契約       |                                   |         |
| ヘルプデスク                                               |            |               |                        | 紙                | 取止め        |                                   |         |
| TEL:0570-00-4743<br>Mail: <u>nara-help@efftis.jp</u> | 2110030002 | 四倉支所<br>経済十大課 | ○○道路工事△△改良工事・302       | 土木一式工事           | 随意契約       | 工事株式会社02<br>(法人番号 000000001002)   | 風く      |
| 受付時間:平日9時~17時                                        |            |               |                        | 电子               | 令和3年10月22日 | 48,500,000                        |         |
| (12:00~13:00は除く)                                     | 2110030001 | 財政部<br>契約課    | ○○道路工事△△改良工事・301       | 土木一式工事           | 随意契約       | 工事株式会社05<br>(法人番号 000000001005)   | 風く      |
| ■制度に関するお問い合わせ                                        |            |               |                        | 电子               | 令和3年10月22日 | 47,000,000                        |         |
| 奈良市役所 総務部<br>契約課 契約係                                 | 2110020009 | 財政部<br>契約課    |                        | 土木一式工事           | 指名競争入札     | 工事株式会社 0 3<br>(法人番号 000000001003) | 風く      |
| TEL : 0742-34-4743                                   |            |               |                        | 電子               | 令和3年10月22日 | 47,900,000                        |         |
| FAX : 0742-35-4856                                   |            |               |                        | 戻 る              |            | 全21件中 6 - 10件目 🖲 🖲 🦉              | 9 🖲 5 🗸 |
|                                                      |            |               |                        |                  |            |                                   |         |

【操作説明】

詳細を表示する案件の「件名」リンクをクリックします。
 ※入札・契約結果が中止または取止めの案件は詳細を表示できません。

#### (2)入札·契約結果詳細

入札・契約結果の詳細を確認します。

| 入札・契約結果詳細(建設工事)                                  |                       |                   |                         |             |         |             |        |             |
|--------------------------------------------------|-----------------------|-------------------|-------------------------|-------------|---------|-------------|--------|-------------|
| 入札結果                                             |                       |                   |                         |             |         |             |        |             |
| 調達機関                                             | いわき市                  |                   |                         |             |         |             |        |             |
| 契約番号                                             | 2110020009            |                   | 契約                      | 的機関         |         | 財政<br>契約    | 部<br>課 |             |
| 入札手段                                             | 電子入札                  |                   | 74                      | 北方式         |         | 指名          | 競争入    | 、札          |
| 件名                                               | ○○道路工事△               | △改良工事・:           | 204                     |             |         |             |        |             |
| 予定価格<br>(消費税を除く)                                 | 50,                   | 000,000           | 7                       |             |         |             |        |             |
| 最低制限価格<br>(消費税を除く)                               | 設定なし                  |                   | 調査!<br>(消費)             | 基準価<br>税を除っ | 各<br>く) | 設定          | なし     |             |
|                                                  | 主木一式工事                |                   |                         |             |         |             |        |             |
| 開札日時                                             | 令和3年10月22             | 日 午後1時29          | 分                       |             |         |             |        |             |
| 工期または履行・納入期限                                     |                       |                   |                         |             |         |             |        |             |
| 工事または履行・納入場所                                     |                       |                   |                         |             |         |             |        |             |
| 現場説明会日時                                          |                       |                   |                         |             |         |             |        |             |
| 現場説明会場所                                          | 現場説明会省略               |                   |                         |             |         |             |        |             |
| 契約の相手方                                           | 工事株式会社 0<br>(法人番号 000 | 3<br>0000001003   | )                       |             |         |             |        |             |
| 契約日                                              | 令和3年11月01             | B                 | 契約                      | 的金額         |         |             |        | 47,900,000円 |
| 備考                                               |                       |                   |                         |             |         | 1           |        |             |
|                                                  | <u>添付文書1[Wo</u>       | <u>rd形式](19.7</u> | <u><b)< u=""></b)<></u> |             |         | 00          | 00.    |             |
|                                                  | <u>添付文書2[Exc</u>      | el形式](8.1KB       | <u>3)</u>               |             |         | 添付          | 文書 2   |             |
|                                                  | <u>添付文書3[そ0</u>       | <u>)他](0.6KB)</u> |                         |             |         |             |        |             |
| 業者名                                              | 第1回                   | 入札金額<br>円)        | 第2回入札<br>(円)            | 金額          | 最終      | 回入札:<br>(円) | 金額     | 備考          |
| 9999900003<br>工事株式会社 0 3<br>(法人番号 0000000001003) | 55,000,000            | 予定価格超過            | 47,900,000              |             |         |             |        | 落札          |
| 9999900001<br>工事株式会社 0 1<br>(法人番号 0000000001001) | 55,000,000            | 予定価格超過            | 47,900,000              |             |         |             |        |             |
| 9999900004<br>工事株式会社04<br>(法人番号 000000001004)    | 55,000,000            | 予定価格超過            | 53,000,000              |             |         |             |        |             |
| 9999900002<br>工事株式会社0 2<br>(法人番号 0000000001002)  | 55,000,000            | 予定価格超過            |                         | 辞退          |         |             |        |             |
| 問題(                                              | ja –                  | 括ダウンロー            | ۴                       | 電子)         | 、札シス    | ᠵᡔ᠘         | ~      |             |

【操作説明(印刷)】

①「印刷」リンクをクリックし、画面を印刷します。

入札情報サービス マニュアル (受注者)

| 項目名              | 項目説明                              |
|------------------|-----------------------------------|
| 調達機関             | 調達機関を表示します。                       |
| 契約番号             | 調達案件の契約番号を表示します。                  |
| 契約機関             | 契約機関を表示します。                       |
| 入札手段             | 入札手段が「電子」であるか「紙」であるかを表示します。       |
| 入札方式             | 入札方式を表示します。                       |
| 件名               | 調達案件名を表示します。                      |
| 予定価格(消費税を除く)     | 予定価格を表示します。非公表の場合は表示されません。        |
| 最低制限価格(消費税を除く)   | 制限価格を表示します。設定なしの場合には表示されません。      |
| 調査基準価格(消費税を除く)   | 低入札基準額を表示します。設定なしの場合には表示されません。    |
| 工種               | 工種を表示します。                         |
| 開札日時             | 開札日時を表示します。                       |
| 契約の相手方           | 契約の相手方を表示します。                     |
| 契約日              | 契約日を表示します。                        |
| 契約金額             | 契約金額を表示します。                       |
| 備考               | 備考を表示します。                         |
| 添付文書             | 調達案件に添付されている文書を表示します。ダウンロードして閲覧が可 |
|                  | 能です。                              |
| <業者一覧>業者名        | 入札参加業者名を表示します。                    |
| <業者一覧>第1回入札金額(円) | 第1回の入札金額を表示します。                   |
| <業者一覧>第1回摘要      | 第1回の摘要を表示します。                     |
| <業者一覧>第2回入札金額(円) | 第2回の入札金額を表示します。                   |
| <業者一覧>第2回摘要      | 第2回の摘要を表示します。                     |
| <業者一覧>最終回落札金額(円) | 最終回の入札金額を表示します。                   |
| <業者一覧>最終回摘要      | 最終回の摘要を表示します。                     |
| <業者一覧>備考         | 備考を表示します。                         |

#### 3.3.2. 添付文書ダウンロード

入札・契約結果詳細画面では、案件に添付されている文書をダウンロードすることができます。

|                                                 | 入札・妻                  | 約結果                | 詳細(        | 建設]             | C事      | )          |        |              |
|-------------------------------------------------|-----------------------|--------------------|------------|-----------------|---------|------------|--------|--------------|
| 入札結果                                            |                       |                    |            |                 |         |            |        | [ <u>印刷]</u> |
| 調達機関                                            | いわき市                  |                    |            |                 |         |            |        |              |
| 契約番号                                            | 2110020009            |                    |            | 契約機関            |         | 財政契約       | 部<br>課 |              |
| <br>入札手段                                        | 電子入札                  |                    |            | 入札方式            |         | 指名         | 競争入    | .札           |
| 作名                                              | ○○道路工事△               | △改良工事・2            | 2 0 4      |                 |         |            |        |              |
|                                                 | 50,                   | 000,000            | Ŧ          |                 |         |            |        |              |
| <br>最低制限価格<br>(消費税を除く)                          | 設定なし                  |                    | ۱<br>۲)    | 査基準価 <br> 査税を除・ | 格<br>く) | 設定         | なし     |              |
| 工種                                              | 土木一式工事                |                    |            |                 |         |            |        |              |
| 開札日時                                            | 令和3年10月22             | 日 午後1時29           | 分          |                 |         |            |        |              |
| 工期または履行・納入期限                                    |                       |                    |            |                 |         |            |        |              |
| 工事または履行・納入場所                                    |                       |                    |            |                 |         |            |        |              |
| 現場説明会日時                                         |                       |                    |            |                 |         |            |        |              |
| 現場説明会場所                                         | 現場説明会省略               |                    |            |                 |         |            |        |              |
| 契約の相手方                                          | 工事株式会社 0<br>(法人番号 000 | 3                  | )          |                 |         |            |        |              |
| 契約日                                             | 令和3年11月01             | B                  |            | 契約金額            |         |            |        | 47,900,000円  |
| 備考                                              |                       |                    |            |                 |         | 1          |        |              |
|                                                 | <u>添付文書1[Wo</u>       | <u>rd形式](19.7k</u> | <u>(B)</u> | 1               |         | 00         | 00.    |              |
| 添付文書                                            | <u>添付文書 2 [Exc</u>    | el形式](8.1KE        | <u>3)</u>  |                 |         | 添付         | 文書 2   |              |
|                                                 | <u>添付文書3[そ0</u>       | <u>)他](0.6KB)</u>  |            |                 |         |            |        |              |
| 業者名                                             | 第1回                   | 入札金額<br>円)         | 第2回<br>(   | へ札金額<br>9)      | 最終      | 回入札<br>(円) | 金額     | 備考           |
| 9999900003<br>工事株式会社03<br>(法人番号 0000000001003)  | 55,000,000            | 予定価格超過             | 47,900,0   | 00              |         |            |        | 落札           |
| 9999900001<br>工事株式会社0 1<br>(法人番号 0000000001001) | 55,000,000            | 予定価格超過             | 47,900,0   | 00              |         |            |        |              |
| 9999900004<br>工事株式会社04<br>(法人番号 000000001004)   | 55,000,000            | 予定価格超過             | 53,000,0   | 00              |         |            |        |              |
| 9999900002<br>工事株式会社0 2<br>(法人番号 000000001002)  | 55,000,000            | 予定価格超過             |            | 辞退              |         |            |        |              |
| 間に                                              | -3                    | 括ダウンロー             | ۶          | 電子)             | 、札シフ    | 、テム        | ^      | 1            |

#### 【操作手順】

① ダウンロードする添付文書の「文書名」リンクをクリックし、添付文書をダウンロードします。

## 4. その他の操作

入札情報サービスにおける受注者のその他操作について説明します。

- 4.1. 共通メニュー
- 4.1.1. 様式ダウンロード

入札公告等に記載されている対象の様式をダウンロードすることができます。

(1) 様式一覧

左メニューから様式一覧画面を開きます。

| ເທຍະສ                                               |              | 入札     | 青報サービス    |        |         |
|-----------------------------------------------------|--------------|--------|-----------|--------|---------|
|                                                     | 79-20-77-78- | 入札公告情報 | *** ** =* | 入札公告情報 |         |
| 建設工事                                                | 建設上争         | 入札契約結果 | 未務安託      | 入札契約結果 |         |
| 業務委託<br>共通<br><u>様式ダウンロード</u> ①                     | お知らせ         |        |           |        |         |
| ■操作に関するお問い合わせ                                       | 公開日          | ł      | 3知らせ内容    |        | 所属      |
| いわきホヘルノテスク<br>TEL : 0570-02-7419                    | 令和3年11月09日   | お知らせ2  |           |        | 財政部 契約課 |
| Mail: <u>tmc-help@efftis.jp</u><br>受付時間:平日9時~17時半   | 令和3年11月09日   | お知らせ1  |           |        | 財政部 契約課 |
| (12:00~13:00は除く)                                    |              |        |           |        | ·       |
| ■制度に関するお問い合わせ                                       |              |        |           |        |         |
| オルケーズ シルギリ (19)                                     |              |        |           |        |         |
| 1政部 契約課<br>EL :0246-22-7419                         |              |        |           |        |         |
| 材政部 契約課<br>TEL : 0246-22-7419<br>FAX : 0246-22-1251 |              |        |           |        |         |
| 材飲節 奖約課<br>TEL : 0246-22-7419<br>FAX : 0246-22-1251 |              |        |           |        |         |
| 材改部 契約課<br>TEL : 0246-22-7419<br>FAX : 0246-22-1251 |              |        |           |        |         |
| 树皮部 2937課<br>TEL:0246-22-7419<br>FAX:0246-22-1251   |              |        |           |        |         |

#### 【操作説明】

① 左メニュー「共通」内の「様式ダウンロード」ボタンをクリックします。

(2) 様式ダウンロード 各種様式のダウンロードを行います。

| 様式一覧                                                                           |
|--------------------------------------------------------------------------------|
| 入札公告などに記載された様式をダウンロードして、使用してください。                                              |
| 入札関係様式                                                                         |
| 建設工事                                                                           |
| 参加申請書様式[Word形式](2105.2KB)<br>内訳書様式[Excel形式](3309.5KB)<br>委任状[Word形式](2105.2KB) |
| その他様式                                                                          |
| その他                                                                            |
| <u>○○様式[Word形式](20.2KB)</u>                                                    |
| 一戻る                                                                            |
|                                                                                |
|                                                                                |
|                                                                                |
|                                                                                |
|                                                                                |
|                                                                                |

#### 【操作手順】

① ダウンロードする様式の「様式名」リンクをクリックし、様式をダウンロードします。

#### 4.2. 電子入札システムリンク

建設工事、業務委託の案件について、電子入札システムリンクや電子入札システムボタンをクリッ クすることで、電子入札システムで容易に案件を表示させることができます。

(1)入礼公告一覧

電子入札システムを表示します。

| くうしょう いわき市                                                          |                                     |                                     |                         | 入札公告一覧(建語        | 設工事)       |                         |              |
|---------------------------------------------------------------------|-------------------------------------|-------------------------------------|-------------------------|------------------|------------|-------------------------|--------------|
|                                                                     | 件名をクリック                             | 7すると詳細情報ガ                           | 確認できます。掲載されている情報(       | は、随時、変更される場合がありま | ます。        |                         |              |
| メインメニュー<br>建設工事<br><u>入札公告情報</u><br>入 <u>札・2</u> 約結果                | 検索条件<br>年度:<br>調達機関<br>件名:<br>並び替え: | 令和3年度<br>記: いわき市<br>〇〇<br>入札公告又は指名i | 通知日▼ ~ ) 再表示            |                  | :          | 全29件中 6 - 10件目 🖲 🖲 🥬    | 8 5 🗸        |
| 業務委託                                                                | 契約番号                                | 契約機関                                | 件名                      | 工種               | 入札方式       | 参加申請期限<br>入札書提出期限       | 電子入札<br>システム |
|                                                                     |                                     |                                     | 工事又は属行場所                | 入札手段             | 公告又は指名通知日  | 開札予定日                   | リンク          |
| ■操作に関するお問い合わせ                                                       | 2110030004                          | 水道局 総務理                             | <u>○○道路工事△△改良工事・304</u> | 非大一大工事           | 随意契約       |                         | 風く           |
| いわき市ヘルプテスク                                                          |                                     |                                     |                         | 電子               | 令和3年10月25日 | 令和3年10月25日              |              |
| Mail : <u>tmc-help@efftis.jp</u>                                    | 2110030006                          | 財政部<br>契約理                          | <u>○○道路工事△△改良工事・305</u> | 土木一式工事           | 随意契約       | <u> </u>                | 風く           |
| 受付時間:半日9時~1/時半<br>(12:00~13:00円除く)                                  |                                     |                                     |                         | 電子               | 令和3年10月25日 | 令和3年11月08日              |              |
| <ul> <li>(12:00 -13:00(4)(&lt;))</li> <li>■ 制度に関するお問い合わせ</li> </ul> | 2110030003                          | 教育委員会<br>施設整備課                      | ○○道路工事△△改良工事・303        | 土木一式工事           | 随意契約       | <br>入札終了                | 風く           |
| 財政部 契約課                                                             |                                     |                                     |                         | 電子               | 令和3年10月25日 | 令和3年10月25日              |              |
| TEL:0246-22-7419<br>FAX:0246-22-1251                                | 2110010016                          | 小名浜支所<br>経済十木課                      | ○○道路工事△△改良工事・102        | 土木一式工事           | 一般競爭入札     | 入札参加申請終了           入札終了 | 間く           |
|                                                                     |                                     |                                     |                         | 電子               | 令和3年10月22日 | 令和3年10月22日              |              |
|                                                                     | 2110020008                          | 財政部<br>契約課                          | ○○道路工事△△改良工事・205        | 电工作一木土           | 指名競争入札     | <br>入札終了                | 圌≤           |
|                                                                     |                                     |                                     |                         | 電子               | 令和3年10月22日 | 令和3年10月22日              |              |
|                                                                     |                                     |                                     |                         | <b>戻る</b>        |            | 全29件中 6 - 10件目 🖲 🖲 🖲    | 9 8 5 V      |

#### 【操作説明】

①電子入札システムリンクの「開く」をクリックします。

| (2) 電子入札      | システム     |          |                                      |                      |   |
|---------------|----------|----------|--------------------------------------|----------------------|---|
| 電子入札          | システムにロ   | グインします   | す。                                   |                      |   |
| <b>、</b> いわき市 |          |          | 2021年11月09日 15時39分                   | CALS/EC 電子入札システム     | Ø |
|               | 入礼情報サービス | 電子入札システム |                                      |                      |   |
|               |          | (1)      | 必要なファイルを読み込み<br>時刻表示がされるまで、操作を       | Jでいますので<br>しないでください。 |   |
|               |          |          | CALS/EC 電子入る<br><sub>受注者クライア</sub> : | <i>札 シス テム</i><br>ント |   |
|               |          |          |                                      |                      | • |

【操作説明】

①「電子入札システム」をクリックして PIN 番号を入力し、電子入札システムにログインします。

※電子入札システムの詳細なログイン方法は、電子入札システムマニュアルを参照してください。

#### (3) 簡易調達案件検索

調達案件番号に番号が入っている状態で簡易調達案件検索画面が表示されます。 各一覧ボタンより、案件の検索を行ってください。

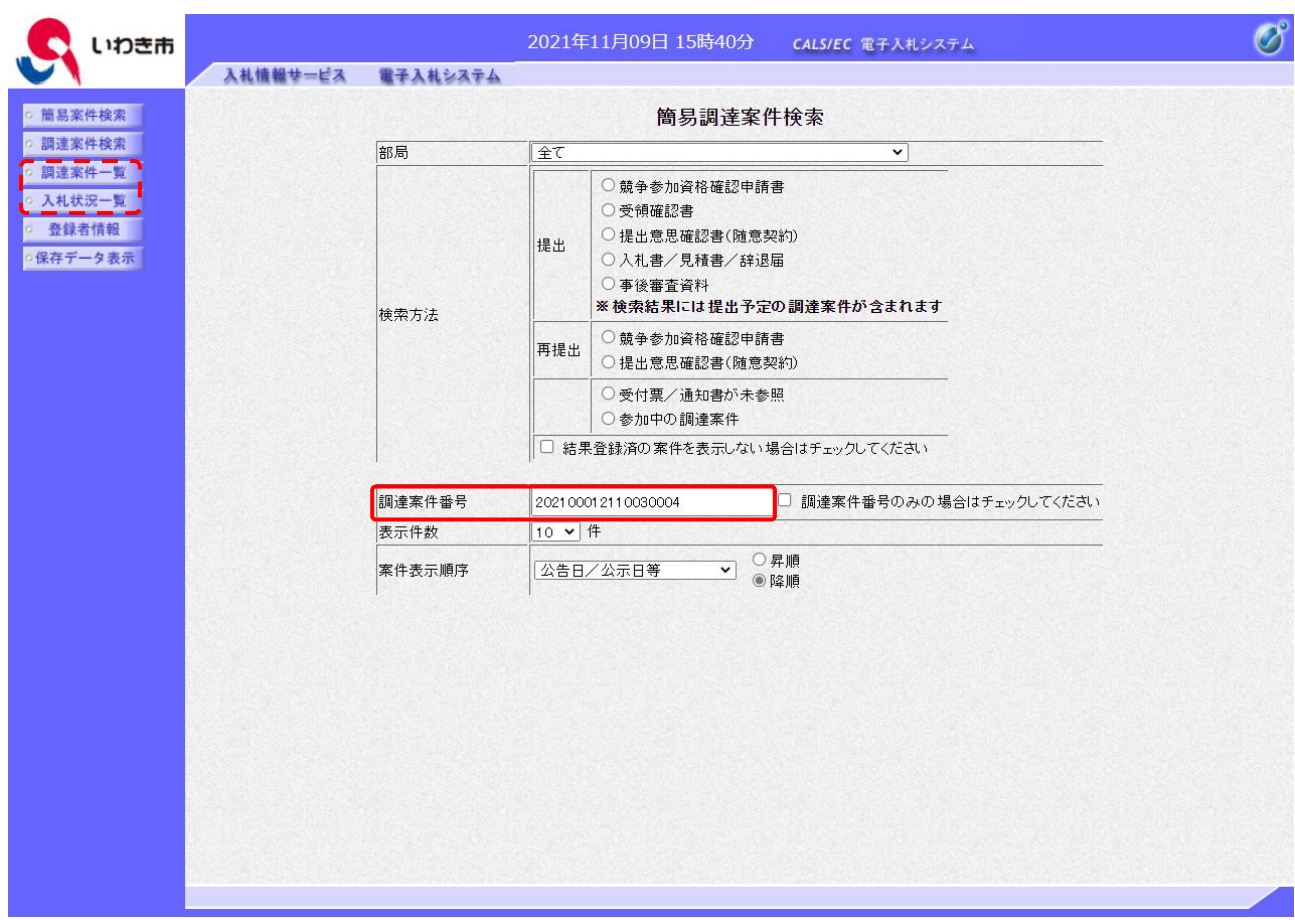

※ 各機能の詳細は「電子入札システムマニュアル 第2章. 工事・コンサル編」を参照してください。

#### (4)入札公告詳細

同様に、入札公告詳細画面からも電子入札システムを表示できます。

| 調達機関                         | いわき市                                    |                    |        |  |  |
|------------------------------|-----------------------------------------|--------------------|--------|--|--|
| 契約番号                         | 1000001102                              | 契約機関               | 財政部    |  |  |
| 入札手段                         | 電子入札                                    | 入札方式               | 一般競争入札 |  |  |
| 件名                           | ○○道路工事△△改良工事・1 0 2                      |                    |        |  |  |
| 概要                           | 00000000.                               | 00000000           |        |  |  |
| 予定価格<br>(消費税を除く)             | 開札後に公表                                  | 開札後に公表             |        |  |  |
| 最低制限価格<br>(消費税を除く)           | 設定なし                                    | 調査基準価格<br>(消費税を除く) | 開札後に公表 |  |  |
| 工種                           | 土木一式工事                                  |                    |        |  |  |
| 資格要件                         | 入札公告文のとおり                               |                    |        |  |  |
| 入札公告日                        |                                         |                    |        |  |  |
| 参加申請期間                       | 令和3年11月03日 午前9時00分 ~ 令和3年11月10日 午後5時00分 |                    |        |  |  |
| 入札日                          | 令和3年11月16日 午前9時00分 ~ 令和3年11月19日 午後5時00分 |                    |        |  |  |
| 開札日                          | 令和3年11月22日 午前9時00分                      |                    |        |  |  |
| 工期または履行・納入期限                 |                                         |                    |        |  |  |
| 工事または履行・納入場所                 |                                         |                    |        |  |  |
| 現場説明会日時                      |                                         |                    |        |  |  |
| 現場説明会場所                      | 現場説明会省略                                 |                    |        |  |  |
|                              | <u>添付文書1[Word形式](19.7</u>               | <u>7KB)</u>        |        |  |  |
| 添付文書                         | 添付文書 2 [Excel形式](8.1KB) ※               |                    |        |  |  |
|                              | 添付文書 3 [その他](0.6KB) ※                   |                    |        |  |  |
| 備考                           |                                         |                    |        |  |  |
| ※のファイルをダウンロ-<br>パスワード付きファイルは | - ドするにはパスワードの入<br>tー括ダウンロードの対象外         | 力が必要です。<br>です。     |        |  |  |

【操作説明】

①「電子入札システムへ」ボタンをクリックします。
 ※その後の手順は 4.2 電子入札システムリンク(2)~(3)と同様です。